## SMILE ONLINE ENTRY INSTRUCTIONS

Open Website:

| 50 MD Invitational  | Tegnier | - 2<br>Intres            |                                                                                                    | Review                                                                                                    | Pay                                                                                                    | Confirm                |  |
|---------------------|---------|--------------------------|----------------------------------------------------------------------------------------------------|----------------------------------------------------------------------------------------------------|----------------------------------------------------------------------------------------------------|------------------------|--|
| SMADC               | Welcome |                          |                                                                                                    |                                                                                                    |                                                                                                    |                        |  |
| Forward by Transmis |         | SMA<br>A<br>Chect<br>Two | Welc<br>LE operates primarily w<br>rundei, Calver, Charles<br>Entibitor A<br>A minimum of 6 entris<br>im of animals: Friday, J<br>Show Rings will be conc | thin the Southern Marylan<br>Prince George's and St. N<br>countres by invitation only<br>tries dose on june 10th, 20<br>is should be amtrared as of<br>is per species will be require<br>am<br>ucted simultaneously. Tar | SMILE<br>and region consisting of Ar<br>dary's Counties and other<br>2023<br>red to host 2023 show.<br>Saturday, june 24 6:30 to<br>native schedule can be fo | ne<br>r<br>8:30<br>und |  |

If registering more than one exhibitor, choose Quick Group

| SMILE<br>Southern MD Invita         | ional Livestock Expo                                                                           |                                                                 |                                                   | hune Signat |
|-------------------------------------|------------------------------------------------------------------------------------------------|-----------------------------------------------------------------|---------------------------------------------------|-------------|
| ut D lank as                        | Sign In                                                                                        |                                                                 |                                                   |             |
| 5º AD Instational<br>Livestock Expo | 2 Tip: Will you be working with more than or<br>Choose Quick Group if you will be submitting e | ne exhibitor?<br>entries for multiple family members or a group | of exhibitors and check out all in the same cart. | . *         |
| Present in Frances                  | 1 am a                                                                                         | – Choose a type –                                               |                                                   |             |
|                                     |                                                                                                | – Choose a type –<br>Exhibitor<br>Quick Group                   |                                                   |             |

The system will reset each year. Select *I am a new group* if this is your first log in for this calendar year. If you are returning to complete a previous entry, select *I have previously registered*.

| SMILE<br>Southern MD Invitati       | onal Livestock Expo                                               |
|-------------------------------------|-------------------------------------------------------------------|
| uD Instruct                         | Group                                                             |
| So MD Intrational<br>Livestock Expo | Please log in as a Group or you may choose to create a new Group. |
|                                     | Group User Name                                                   |
|                                     |                                                                   |
| Ne s                                | <ul> <li>I have previously registered</li> </ul>                  |
|                                     | Солагния 🔶                                                        |
|                                     |                                                                   |

After completing Group registration, register each exhibitor.

| 50 MD Invitational<br>Livestock Expo | Register                           | - O<br>Entres            | -O-            | Revenue | Pay              | Confirm        | C |
|--------------------------------------|------------------------------------|--------------------------|----------------|---------|------------------|----------------|---|
|                                      | Sign-In<br>Please spetify an exhit | nitor for these entries. |                |         |                  |                |   |
|                                      | UNO Iar                            | First Name               | (              |         |                  |                |   |
|                                      |                                    | Last Name                |                |         |                  |                |   |
| a na h                               |                                    | OThis is                 | a new exhibito | Commune | or has already b | een registered |   |

Required fields are represented with \*. Complete those required fields to continue

| Registration                                                        |                                                                                                    |
|---------------------------------------------------------------------|----------------------------------------------------------------------------------------------------|
| Exhibitor Information<br>Please provide the following information a | click the <b>Continue</b> button at the bottom. Information submitted may not be reflected in the local office for a |
| delayed period or time.                                             |                                                                                                    |
| First Name                                                          |                                                                                                    |
| Last Name                                                           |                                                                                                    |
| Password 🗱                                                          |                                                                                                    |
| Re-type Password 🗰                                                  |                                                                                                    |
| Address 🗱                                                           |                                                                                                    |
| Address2                                                            |                                                                                                    |
| City 🗱                                                              |                                                                                                    |
| State/Prov 🗱                                                        |                                                                                                    |

Continue to complete required fields.

- 1. A valid *email address* and/or *phone number* must be entered
- 2. Age is entered as of 01 January 2023

| Postal Code 粩       |                    |                                                    |
|---------------------|--------------------|----------------------------------------------------|
| County 🍁            |                    |                                                    |
| Phone Number 🍁      | e                  |                                                    |
| e-mail 🍁            |                    |                                                    |
| Re-type e-mail 🗱    |                    | Remember:                                          |
| Age 🌟               |                    | Age should be AS of<br>Jan. 1 <sup>st</sup> , 2023 |
| Dinner Tickets      |                    |                                                    |
| T-Shirt Sizes       | Choose an Item 🗸   |                                                    |
| Add'l T-Shirt Sizes | Choose an Item 🗸   |                                                    |
| Add'l T-Shirt Sizes | Choose an Item 🔹 🗸 |                                                    |
|                     | Continue           | →                                                  |

**Optional Field Instructions:** 

- 1. *Dinner Tickets*: using the first exhibitor within your group, enter the number of desired Saturday Night dinner tickets (\$12 each). Leave blank if you do not wish to purchase tickets. Leave additional exhibitors within your group blank (or it will duplicate your request).
- 2. **T-Shirt Sizes**: if the exhibitor wishes to purchase a shirt (\$13 each), enter the size of the exhibitor's shirt
- 3. *Additional T-Shirt Sizes*: if a family member wishes to purchase an additional shirt (\$13 each), enter the size of the desired additional shirt
- 4. *Additional T-Shirt Sizes*: if an additional family member wishes to purchase a shirt (\$13 each), enter the size of the desired additional shirt

Once registration is completed, continue to enter entries. Select individual departments for each of the required entries.

## NOVICE / PEE WEE Showmanship entries must be registered online.

Indicate if the Novice/Pee Wee showman will be bringing their own animal (an animal not already on the premise registered under another exhibitor).

| Entries               |                              |   |
|-----------------------|------------------------------|---|
| * required            |                              |   |
| Department            | GOATS                        | ~ |
| Division              | PeeWee, Dairy Goat           | ~ |
| Class 🍁               | D : PeeWee Showmanship (4-5) | ~ |
| Description           |                              |   |
| Class Sponsorship     |                              |   |
| Requested Stalls      |                              |   |
| Bringing an Animal? 🍁 | Choose an Item               |   |
|                       | Add 1 Entry to Cart 🛛 ∓ 🖃    |   |
|                       |                              |   |

**IMPORTANT STEP:** before reviewing entries, **USE STEP 3** to add required quantities to your cart

| <u></u>                                        |                            |               |                             | 5                        |
|------------------------------------------------|----------------------------|---------------|-----------------------------|--------------------------|
| Register                                       | Entries                    | Items         | Review                      | Pay                      |
| Additional Items                               |                            |               |                             |                          |
| Choose Quantities<br>Select the quantities for | r any items you wish to ad | ld for        | by clicking the + and - but | ttons, then click 'Conti |
| Fee Items<br>Additional T-S                    | hirts                      | Атоі<br>\$13. | unt Qty                     | Total<br>\$0.00          |
| Additional T-S                                 | hirts (2)                  | \$13.         | 00 0+                       | \$0.00                   |
| Class Sponsol<br>Would you like to Sponsor a   | rship<br><sub>Class?</sub> | \$10.         | • • 0                       | \$0.00                   |
| Dinner Tickets<br>Select Number of Dinner Tic  | S<br><sub>kets</sub>       | \$12.         | 00 0 + -                    | \$0.00                   |
| T-Shirt Orders                                 | 5                          | \$13.         | 00 + -                      | \$0.00                   |

- 1. If you added an additional shirt size during registration, add Qty 1
- 2. If you added a second additional shirt during registration, add Qty 1
- 3. If you added any class sponsorships during entries, add quantity(s)
- 4. If you added any dinner tickets during registration, add the same quantity
- 5. If the exhibitor entered a t-shirt size during registration, add Qty 1

Ensure your cart on the following step **includes** those quantities selected. Example below:

| Additional T-Shirts | \$13.00 x 1 | \$13.0 |
|---------------------|-------------|--------|
| Dinner Tickets      | \$12.00 x 4 | \$48.0 |
| T-Shirt Orders      | \$13.00 x 1 | \$13.0 |

\*In this example, the exhibitor desires a t-shirt, has purchased 1 additional shirt for a family member, and desires 4 dinner tickets for Saturday's dinner\*

| Check-out 🔸      | Add Entries for a different Exhibitor |
|------------------|---------------------------------------|
| Westernersen and |                                       |

Click the check-out button if completed, if not click the Add Entries for a different Exhibitor button to add more to your cart.

Complete Credit Card Payment and print a receipt for your files.